Aktualizacja: 23.10.2024

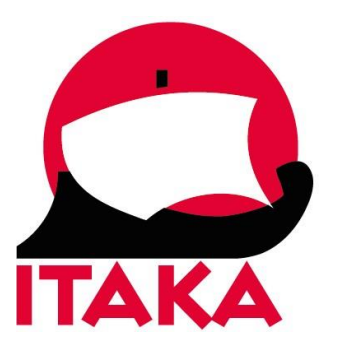

# INSTRUKCJA WYPEŁNIANIA FORMULARZA ELEKRONICZNEJ AUTORYZACJI WJAZDU (ETA) DLA PODRÓŻUJĄCYCH NA SRI LANKĘ

W celu złożenia wniosku wejdź na stronę internetową: <u>https://eta.gov.lk/slvisa/</u> Pamiętaj, aby przy wypełnianiu formularza nie używać polskich znaków.

Przed przystąpieniem do wypełniania, przygotuj paszport swój i/lub osób, w imieniu których będziesz uzupełniać wniosek oraz dane karty płatniczej za pomocą której zamierzasz dokonać opłaty.

ETA jest ważna 30 dni od daty przybycia na Sri Lankę. Koszt wynosi 50 USD/os. + opłata transakcyjna (dotyczy osób powyżej 12 lat). Dla dzieci poniżej 12 roku życia, uzyskanie ETA jest bezpłatne.

Posiadacz ETA jest uprawniony do wjazdu na Sri Lankę w ciągu trzech miesięcy od daty jej wydania.

Na stronie głównej wybierz język, którym będziesz się posługiwać podczas wypełniania formularza.

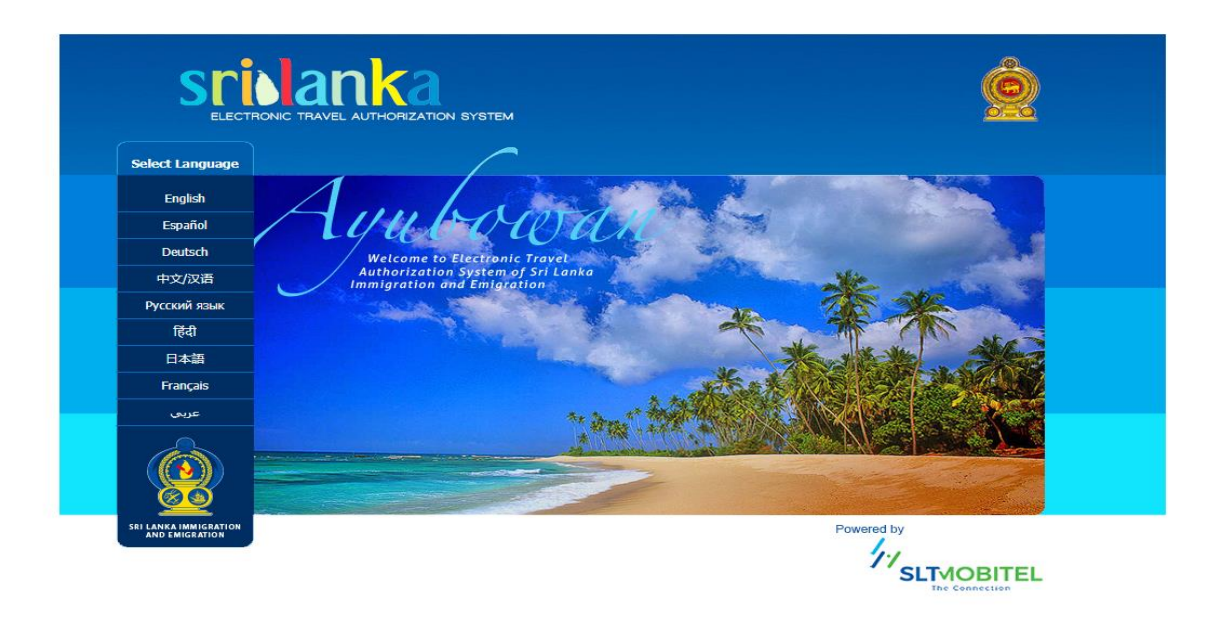

## Następnie wybierz Apply

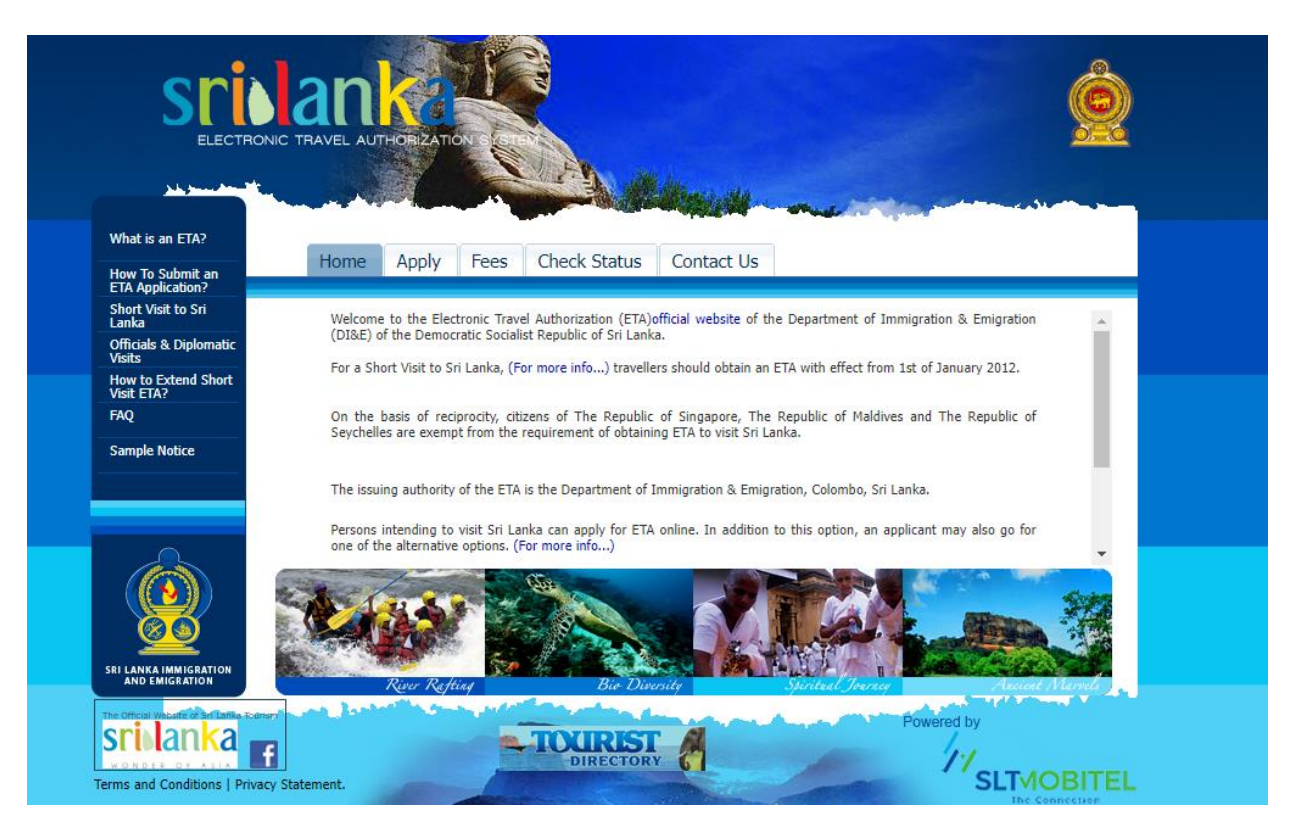

Zapoznaj się z zasadami składania wniosku o ETA:

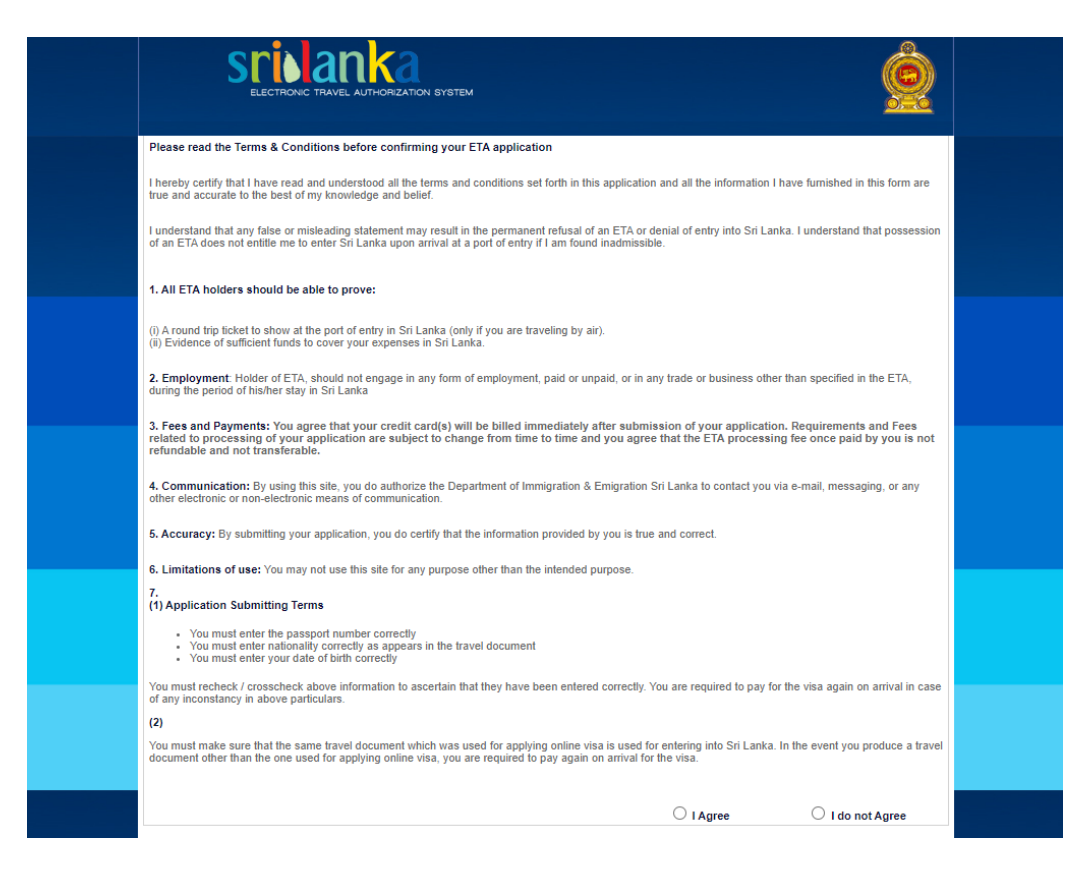

## Aby kontynuować, zaznacz I Agree

Następnie wybierz Apply for an Individual

| SIL                                                                                                    | C TRAVEL AUTHORIZATION SYSTEM                  |                                                                                                    |  |
|----------------------------------------------------------------------------------------------------|------------------------------------------------|----------------------------------------------------------------------------------------------------|--|
| Tourist ETA     Apply for an Individual     Apply for a Group     Apply for a Third Party     Business Purpose ETA | 1. Submit Application<br>2. Review Information | ETA application process<br>Fill all mandatory fields and submit your ETA application<br>Review your application and confirm |  |
| Apply for an Individual<br>Apply for a Group<br>Apply for a Third Party<br>Transit ETA<br>Apply for an Individual  | 3.Payment Options 4.ETA Confirmation           | Select desired payment option Print your ETA confirmation                                                                   |  |
| Apply for a Group<br>Apply for a Third Party                                                                       |                                                |                                                                                                    |  |
|                                                                                                    |                                                |                                                                                                    |  |

#### WNIOSEK INDYWIDUALNY

| SCIDENCE AUTHORIZATION SYSTEM |                                                                                                    |                                  |
|-------------------------------|----------------------------------------------------------------------------------------------------|----------------------------------|
|                               | <b>1. Submit 2.</b> Review <b>3.</b> Payment <b>4.</b>                                                                                                    | ETA<br>Confirmation              |
| Tourist ETA                   | Applicant Information - Tourist - Individual                                                                                                    |                                  |
| Apply for an Individual       | Important - Tourist ETA can be used only for the purpose of Tourism. Any other purposes sh<br>entertained through this scheme and please refrain from applying to avoid unnecessary has | hall not be<br>ssles at the port |
| Apply for Group               | of entry.                                                                                                    |                                  |
| Apply for a Third Party       | All information should be entered as per the applicant's passport                                                                                                    | ?                                |
|                               |                                                                                                    | 2                                |
| Business Purpose ETA          | Other/Given Names*                                                                                                    |                                  |
| Apply for an Individual       | Title * [Select Title]                                                                                                    | ?                                |
| Apply for a Group             | Date of Birth*                                                                                                    | ?                                |
| Apply for a Third Party       | Gender* [Select Gender]                                                                                                    | ?                                |
| Transit ETA                   | Nationality* [Select Nationality]                                                                                                    | ?                                |
| Apply for an Individual       | Are you fully vaccinated for [Select Please]                                                                                                    | ?                                |
| Apply for a Group             | Country or Region of Birth* [Select Country or Region V                                                                                                    | ?                                |
| Apply for a Third Party       | Occupation                                                                                                    | ?                                |
|                               | Passport Number*                                                                                                    | ?                                |
|                               | Passport Issued Date*                                                                                                    | ?                                |
|                               | Passport Expiry Date *                                                                                                    | ?                                |

Pola oznaczone gwiazdką \* są obowiązkowe.

#### 1. Dane osobowe

Surname/Family Name – Nazwisko (zgodnie z paszportem) Other/Given Names – Imiona (zgodnie z paszportem) Title – Tytuł przed nazwiskiem, wybierz z listy Date of Birth – Data urodzenia, wybierz z kalendarza Gender – Płeć, wybierz z listy (Male – męska, Female – żeńska) Nationality – Narodowość, wybierz z listy (POLAND – polska) Are you fully vaccinated for covid-19 – Czy jesteś w pełni zaszczepiony przeciwko covid-19, wybierz z listy (Yes – tak, No – nie) Country or Region of Birth – Kraj lub region urodzenia, wybierz z listy (POLAND – Polska) Occupation – Zawód (pole nieobowiązkowe) Passport Number – Numer paszportu, wpisz Passport Issued Date – Data wydania paszportu, wybierz z kalendarza Passport Expiry Date – Data ważności paszportu, wybierz z kalendarza 2. Child information in parent's passport, wybierz *Enable tylko* jeśli podróżujesz z dzieckiem i jego dane wpisane są do twojego paszportu (nie dotyczy paszportów polskich)

*Children under 16 years of age possessing separate passport(s) should submit individual application(s)* – Dzieci poniżej 16 roku życia posiadające osobne paszporty powinny złożyć indywidualny wniosek/wnioski

| Child information in p    | arent's passport                                              | Enable           |
|---------------------------|---------------------------------------------------------------|------------------|
| Children under 16 years o | f age possessing separate passport(s) should submit individua | l application(s) |
| Surname/Family Name *     |                                                               | ?                |
| Other/Given Names *       |                                                               | ?                |
| Date of Birth *           |                                                               | ?                |
| Gender *                  | [Select Gender]                                               | ?                |
| Relationship *            | [Select Relationship]                                         | ?                |
|                           | Add Child                                                     |                  |

Surname/Family Name – Nazwisko (zgodnie z paszportem) Other/Given Names – Imiona (zgodnie z paszportem) Date of Birth – Data urodzenia, wybierz z kalendarza Gender – Płeć, wybierz z listy (Male – męska, Female – żeńska) Relationship – Relacja, wybierz z listy Child

3. Informacje dotyczące podróży

| Where you have been<br>during last 14 days before<br>this travel* | [Select Departure Country 🗸 | 7 |
|-------------------------------------------------------------------|-----------------------------|---|
| Visa Required Days *                                              | [Select Please]             | 3 |
| Intended Arrival Date*                                            |                             | 3 |
| Purpose of Visit*                                                 | [Select Please]             | 3 |
| Port of Departure                                                 |                             |   |
| Airline/Vessel                                                    |                             |   |
| Flight/Vessel Number                                              |                             |   |

*Where you have been during last 14 days before this travel* – Gdzie byłeś w ciągu ostatnich 14 dni przed podróżą na Sri Lankę, wybierz kraj z listy

Visa Required Days - Ważność wizy (w dniach), wybierz z listy 30

Intended Arrival Date – Planowana data przyjazdu na Sri Lankę, wybierz z kalendarza

*Purpose of visit* – cel wizyty, wybierz z listy (*M.I.C.E* – *Tourism, Meetings, Incentives, Conferences & Exhibitions/Events*) – turystyka

Port od Departure – port wylotowy (WAW – Lotnisko Chopina w Warszawie)

Airline/Vessel – linie lotnicze/statek, wpisz zgodnie z informacją na Dokumentach Podróży

Flight/Vessel Number – numer lotu/statku, wpisz zgodnie z informacją na Dokumentach Podróży

### 4. Dane kontaktowe

| Contact Details       |                              |   |
|-----------------------|------------------------------|---|
| Address Line 1*       |                              | ? |
| Address Line 2        |                              | ? |
| City*                 |                              | ? |
| State*                |                              | ? |
| Zip/Postal Code       |                              |   |
| Country or Region*    | [Select Country or Region] 🗸 | ? |
| Address in Sri Lanka* | 90 Characters                | ? |
| Email Address *       |                              | ? |
| Telephone Number*     |                              | ? |
| Mobile Number         |                              |   |
| Fax Number            |                              |   |

Address Line 1 – Adres, wpisz swój aktualny adres zamieszkania Address Line 2 – Adres cd. City – Miasto, wpisz State – Województwo, wpisz Zip/Postal Code – Kod pocztowy, wpisz Country or Region – Kraj lub region, wybierz z listy (POLAND – Polska) Address in Sri Lanka – Adres na Sri Lance (adres hotelu zakwaterowania) Email Address – Adres e-mail, wpisz (pod ten adres mailowy zostanie odesłana ETA) Telephone Number – numer telefonu, wpisz (wraz z numerem kierunkowym kraju np. 0048) Mobile Number – numer telefonu (dodatkowy), pole nieobowiązkowe Fax Number – Numer faksu, pole nieobowiązkowe

#### 5. Deklaracja

| Declaration                                                                                      |      |  |
|--------------------------------------------------------------------------------------------------|------|--|
| 1 . Do you have a valid residence visa to Sri Lanka? *                                           | Oyes |  |
| 2 . Are you currently in Sri Lanka with a valid ETA or obtained an extension of visa? $^{\star}$ | Oyes |  |
| 3 . Do you have a multiple entry visa to Sri Lanka? *                                            | Oyes |  |
| Please consider information you entered before confirm                                           |      |  |
| I would like to confirm the above information is correct. *                                      |      |  |

Next

1 . *Do you have a valid residence visa to Sri Lanka?* – Czy posiadasz ważną wizę pobytową na Sri Lankę? Wybierz: *Yes* – tak, *No* – nie

2 . *Are you currently in Sri Lanka with a valid ETA or obtained an extension of visa*? – Czy obecnie przebywasz na Sri Lance i posiadasz ważną ETA lub uzyskałeś przedłużenie wizy? Wybierz: *Yes* – tak, *No* – nie

3 . *Do you have a multiple entry visa to Sri Lanka?* – Czy posiadasz wizę wielokrotnego wjazdu na Sri Lankę? Wybierz: *Yes* – tak, *No* – nie

*Please consider information you entered before confirm* – zweryfikuj informacje, które zostały wprowadzone w formularzu przed jego potwierdzeniem.

Celem potwierdzenia zaznacz: I would like to confirm the above information is correct.

Aby kontynuować, kliknij Next.

6. Zweryfikuj poprawność wprowadzonych informacji na swój temat

| S   |                               | SYSTEM       |                       |                        |  |
|-----|-------------------------------|--------------|-----------------------|------------------------|--|
|     | 1 Submit<br>Application       | 2. Review    | 3. Payment<br>Options | 4. ETA<br>Confirmation |  |
| Арр | vlicant Information - Tourist | - Individual | _                     |                        |  |

Jeżeli dane są poprawne, kliknij *Confirm* W przypadku gdy dane wymagają korekty, wybierz *Change* 

| Change | Confirm |
|--------|---------|
|        |         |

# 7. Metody płatności za wizę

| ELECTRONIC TRAVEL AUTHORIZATION SYSTEM |                                      |  |
|----------------------------------------|--------------------------------------|--|
| 1. Application 2. Review               | 3. Options 4. Confirmation           |  |
| Select Paym                            | ent Method                           |  |
| Masseriums VISA UnionPay               |                                      |  |
| 🚺 Sampath Bank                         | TrustBank                            |  |
| \$52.085 (50.0 + Bank service charge)  | \$51.25 (50.0 + Bank service charge) |  |

Wybierz typ karty, za pomocą której zamierzasz dokonać opłaty i uzupełnij jej dane celem finalizacji transakcji.

|                                    | Sampath Bank |
|------------------------------------|--------------|
| Amount:                            | \$ 52.08     |
| Card Payment                       | QR Payment   |
| VISA                               |              |
| Name on card                       |              |
| Card number                        |              |
| Expiry                             | CVC          |
|                                    |              |
| S                                  | ubmit        |
| Securely processed and powered by: |              |
| BAN                                | cstac"       |

Name on card – imię i nazwisko posiadacza karty Card number – numer karty, wpisz Expiry – data ważności, wpisz CVC – kod zabezpieczający CVC, wpisz

Wniosek jest rozpatrywany w ciągu 3 dni.

Status wniosku należy sprawdzać na stronie: https://eta.gov.lk/etaslvisa/pages/checkStatus.jsp Potwierdzenie uzyskania ETA jest wysyłane pod adres mailowy wpisany we wniosku.

W razie pytań dotyczących wniosku należy kontaktować się pod wskazany adres mailowy: <u>eta@immigration.gov.lk</u> lub numer telefonu + 0094 71 9967888.